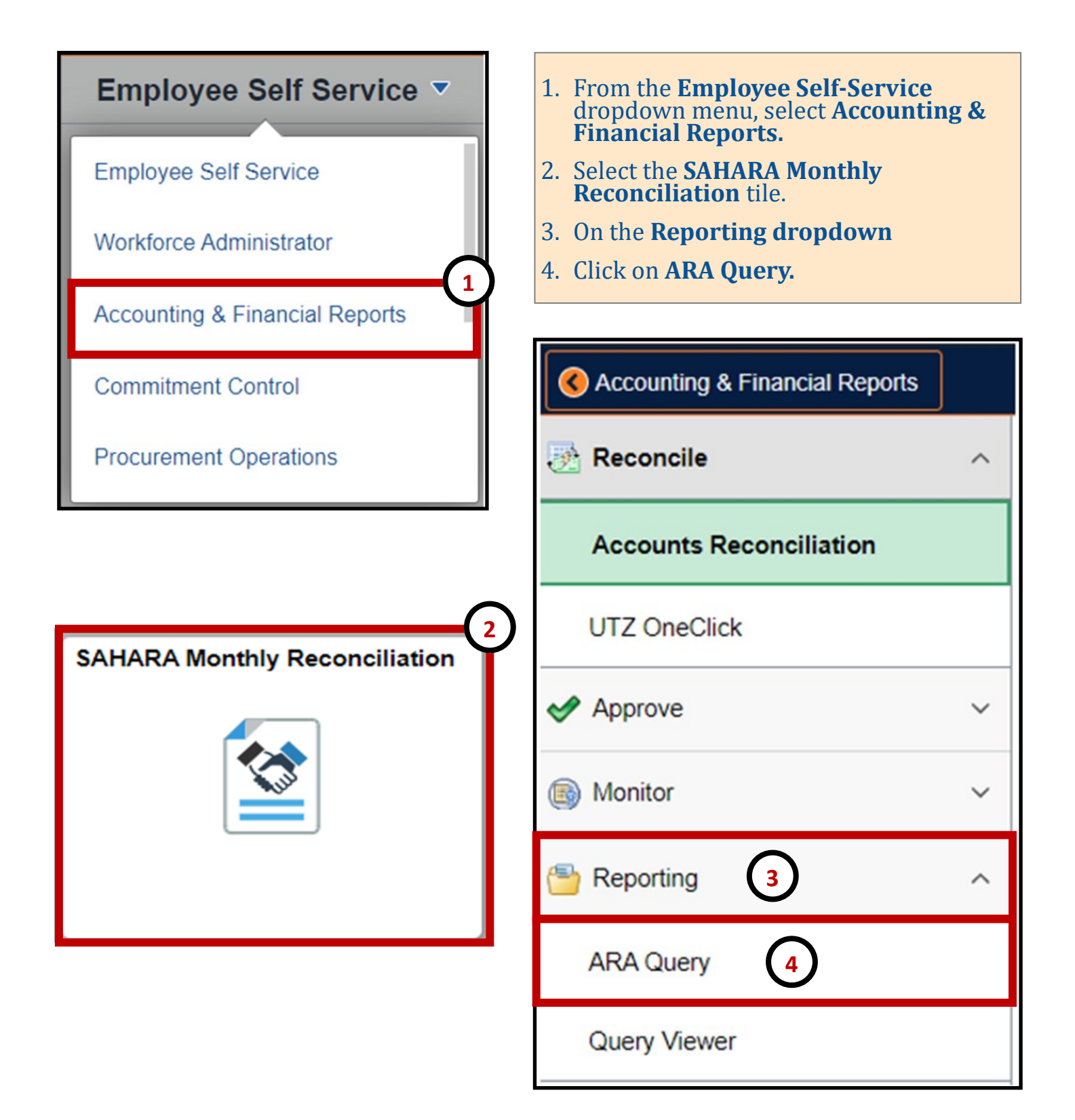

| ARA Query <u>Find an Existing Value</u> Add a New Value  Run Control ID Name  Add | <ol> <li>5. Click on Add a New Value.</li> <li>6. Enter the name of your query in the Run Control ID box.</li> <li>7. Click Add.</li> <li>8. Enter Business Unit and Fiscal Year.</li> <li>9. Enter Acct Period, Dept or Cost Center/Project.</li> <li>10.Click on Hide Blank Columns box.</li> </ol> |
|-----------------------------------------------------------------------------------|----------------------------------------------------------------------------------------------------|
| Find an Existing Value Add a New Value                                            | 11. Click on <b>Save.</b><br>12. Click on <b>Run.</b>                                                                                                    |
| ARA Query                                                                         |                                                                                                    |
| ARA Query<br>Run Control ID Name                                                  | Report Manager Process Monitor 12 Run                                                                                                    |
| *Business Unit UTEP1 Q<br>*Fiscal Year 2023                                       |                                                                                                    |
| Include                                                                           | 9                                                                                                    |
| Acct Period : *From 1 *To                                                         | 1                                                                                                    |
| Dept : From Q To                                                                  | Q                                                                                                    |
| Cost Center/Project : From 7654321 Q To 765                                       | 54321 Q                                                                                                    |
| Account : From C To                                                               | Q                                                                                                    |
| Hide Blank Columns                                                                |                                                                                                    |
| Exclude                                                                           |                                                                                                    |
| Field Name Value                                                                  |                                                                                                    |
|                                                                                   |                                                                                                    |
|                                                                                   | Add Display                                                                                                    |

| Process Scheduler Request      |                                                                                  |  |  |  |  |  |  |
|--------------------------------|----------------------------------------------------------------------------------|--|--|--|--|--|--|
| User ID 6001142777             | Run Control ID Name                                                              |  |  |  |  |  |  |
| Server Name                    | ✓ Run Date 12/20/2022 II                                                         |  |  |  |  |  |  |
| Recurrence                     | Run Time 12:04:48PM Reset to Current Date/Time                                   |  |  |  |  |  |  |
| Time Zone                      |                                                                                  |  |  |  |  |  |  |
| Process List                   | $\frown$                                                                         |  |  |  |  |  |  |
| Select Description             | Process Name Process Type *Type *Format Distribution 13                          |  |  |  |  |  |  |
| New ARA Extract Actuals Report | UTZ_ARA_NQRY Application Engine Web V XLS V Distribution                         |  |  |  |  |  |  |
| ARA Extract Actuals            | UTZ_ARA_QRY Application Engine Web  XLS Distribution                             |  |  |  |  |  |  |
| OK Cancel                      | 13.Select the <b>New ARA Extract Actuals Report</b> box.<br>14.Click <b>OK</b> . |  |  |  |  |  |  |

| AR                                                                                                    | A Query                                                |             | (1                                           | 16                                                                                                 |  |  |  |  |
|----------------------------------------------------------------------------------------------------|--------------------------------------------------------|-------------|----------------------------------------------|----------------------------------------------------------------------------------------------------|--|--|--|--|
| Run Control ID Name                                                                                                    |                                                        | Report Mana | ager                                         | Process Monitor Ru<br>Process Instance: 11177387                                                   |  |  |  |  |
| Business Unit UTEP1 Q<br>Fiscal Year 2023<br>Acctg Def Q<br>Include<br>Acct Period : *From<br>Dept : From<br>Cost Center/Project : From 76<br>Account : From | 1 *To<br><b>Q</b> To<br>54321 <b>Q</b> To<br><b>To</b> |             | 15.The<br>wil<br>dov<br>16.Clic<br><b>Mo</b> | e <b>Process Instance #</b><br>l appear (write it<br>vn).<br>ck on <b>Process</b><br><b>nitor.</b> |  |  |  |  |
| Hide Blank Columns  Exclude                                                                                                    |                                                        |             |                                              |                                                                                                    |  |  |  |  |
| Field Name                                                                                                    | Value                                                  |             |                                              |                                                                                                    |  |  |  |  |
| . Ioid Italiio                                                                                                    |                                                        |             |                                              |                                                                                                    |  |  |  |  |

| Process List Server                                                                                            | List           |                               |                                   |                        |              |                                             |                                                            |                                       |                                 |               |
|----------------------------------------------------------------------------------------------------|----------------|-------------------------------|-----------------------------------|------------------------|--------------|---------------------------------------------|------------------------------------------------------------|---------------------------------------|---------------------------------|---------------|
| View Process Reques                                                                                            | t For          |                               |                                   |                        |              |                                             |                                                            |                                       |                                 |               |
| User ID 6001142777                                                                                             | Q              | Туре                          | ~                                 | Last                   | ~            | 1                                           | Days                                                       | ✓                                     | Refresh                         | <b>18b</b>    |
| Server                                                                                                    | ~              | Name                          | Q                                 | Instance Fr            | rom          |                                             | То                                                         |                                       | Clear                           |               |
| Run Status                                                                                                    | ~              | Distribution                  | status                            | ~                      | Save         | On Refresh                                  | Report Ma                                                  | nager                                 | Reset                           |               |
| Process List                                                                                                   |                |                               |                                   |                        | Pe           | rsonalize                                   | View All [ 🕘                                               | First                                 | 🚯 1-4 c                         | of 4 🛞 Last   |
| 17 Instance seq.                                                                                               | Process        | Туре                          | Process Name                      | User                   | Run Date/Tir | ne 18a                                      | Run Status                                                 | Distribution                          | Details                         | Actions       |
| 11177387                                                                                                    | Applicati      | on Engine                     | UTZ_ARA_NQRY                      | 6001142777             | 12/20/2022   | 12:04:48PM CST                              | Success                                                    | Posted                                | Details                         | - Actions     |
| 11177347                                                                                                    | Applicati      | on Engine                     | UTZ_ARA_NORY                      | 6001142777             | 12/20/2022   | 11:02:33AM CST                              | Success                                                    | Posted                                | Details                         | - Actions     |
| 11177320                                                                                                    | Applicati      | on Engine                     | UTZ_ARA_NQRY                      | 6001142777             | 12/20/2022   | 10:53:24AM CST                              | Success                                                    | Posted                                | Details                         | - Actions     |
| 11177317                                                                                                    | Applicati      | on Engine                     | UTZ_ARA_NQRY                      | 6001142777             | 12/20/2022   | 10:44:18AM CST                              | Success                                                    | Posted                                | Details                         | - Actions     |
| b) If status is<br>19.Click on Rep<br>List Explorer Administ<br>View Reports For<br>Folder                     | s not u        | Ipdated<br>anagel<br>Archives | l, Click <b>Ref</b>               | resh.                  | Refre        | ish                                         |                                                            |                                       |                                 |               |
| Name                                                                                                    | Cre            | eated On                      |                                   | H Last                 | 1 .          | v 1                                         | Days 🗸                                                     |                                       |                                 |               |
| Deports                                                                                                    |                | Per                           | rsonalize   Find   Vi             | ew All [2]             | Eirs         |                                             | last                                                       |                                       |                                 |               |
| Report Repo                                                                                                    | ort Descriptio | on                            | Folder Name                       | Comp                   | letion R     | Report ID                                   | Process                                                    |                                       |                                 |               |
| 1 UTZ_ARA_NQRY                                                                                                 |                | RACT                          | General                           | 12/20/<br>12:07        | 722<br>PM 1  | 2505322 1                                   | 1177387                                                    |                                       |                                 |               |
| 2 UTZ ARA NORY NEW                                                                                             | ARA EXTR       | RACT                          | General                           | 12/20                  | 122 1        | 2505287 1                                   | 1177347                                                    |                                       |                                 |               |
|                                                                                                    | ARA EXTR       | RACT                          | Canacal                           | 11:04/                 | AM<br>/22    | 2505265                                     | 477220                                                     |                                       |                                 |               |
| 3 UTZ_ARA_NORY ACT                                                                                             | UALS REPO      | DRT                           | General                           | 10:55                  | AM /         | 2505205                                     | 1177320                                                    |                                       |                                 |               |
| 4 UTZ_ARA_NQRY ACT                                                                                             | UALS REPO      | ORT                           | General                           | 10:46                  | AM 1         | 2505262 1                                   | 1177317                                                    |                                       |                                 |               |
| Report                                                                                                    |                |                               |                                   |                        |              |                                             |                                                            |                                       |                                 |               |
| Report ID 12505322<br>Name UTZ_ARA_<br>Run Status Success<br>New ARA Extract Actuals R<br>Distribution Details | NQRY           | Proce<br>Pr                   | ss Instance 111<br>ocess Type App | 77387<br>blication Eng | Mess         | age Lo 20. I<br>In<br>U<br>21. (<br>N<br>Ii | Locate y<br>nstance<br>ITZ_ARA<br>Llick on<br>IEW_AR<br>nk | our Pro<br># (clic<br>A_NQRY<br>A_DNL | bcess<br>k on<br>Y link<br>D_AC | ).<br>TLS.csv |
| Distribution Node PS                                                                                           | -HTTP          |                               | Expiration Date                   | e 02/03/202            | 23           |                                             |                                                            |                                       |                                 |               |
| File List                                                                                                    |                |                               |                                   |                        |              |                                             |                                                            |                                       |                                 |               |
| Name                                                                                                    | 77207 14-      | F                             | ile Size (bytes)                  | Datetime               | Created      | 0 222447044 0                               |                                                            |                                       |                                 |               |
| NEW_ARA_DNLD_ACTLS                                                                                             | CSV            | 0                             |                                   | 12/20/20               | 22 12:07:2   | 8.333447PM C                                | ST 21                                                      | 1                                     |                                 |               |
| NEW_ARA_DNLD_ACTLS                                                                                             | 5.log          | 1                             | 6                                 | 12/20/20               | 22 12:07:2   | 8.333447PM C                                | ST                                                         |                                       |                                 |               |

| Business Uni | it Fiscal Year | Accounting Period | Cost | t Center CC DESC         | Account Account Desc                 | Budget Account | Source | Accounting Definition Name | Department | Monetary Amount |
|--------------|----------------|-------------------|------|--------------------------|--------------------------------------|----------------|--------|----------------------------|------------|-----------------|
| UTEP1        | 2023           | 1                 | L    | 7654321 Office of Energy | 51101 SW Admin Prof                  | A1000          | HR     | PAYROLL                    | 123456     | 1,400.32        |
| UTEP1        | 2023           | 1                 | L    | 7654321 Office of Energy | 51101 SW Admin Prof                  | A1000          | HR     | PAYROLL                    | 123456     | 450.30          |
| UTEP1        | 2023           | 1                 | L    | 7654321 Office of Energy | 51101 SW Admin Prof                  | A1000          | HR     | PAYROLL                    | 123456     | 411.00          |
| UTEP1        | 2023           | 1                 | L    | 7654321 Office of Energy | 53201 SW Student                     | A1200          | HR     | PAYROLL                    | 123456     | 301.33          |
| UTEP1        | 2023           | 1                 | L    | 7654321 Office of Energy | 53201 SW Student                     | A1200          | HR     | PAYROLL                    | 123456     | 221.00          |
| UTEP1        | 2023           | 1                 | L    | 7654321 Office of Energy | 53201 SW Student                     | A1200          | HR     | PAYROLL                    | 123456     | 160.52          |
| UTEP1        | 2023           | 1                 | L    | 7654321 Office of Energy | 53201 SW Student                     | A1200          | HR     | PAYROLL                    | 123456     | 219.85          |
| UTEP1        | 2023           | 1                 | L    | 7654321 Office of Energy | 57302 OASI Employer Match            | A3000          | HR     | PAYROLL                    | 123456     | 2.05            |
| UTEP1        | 2023           | 1                 | L    | 7654321 Office of Energy | 54402 Longevity Pay                  | A3000          | HR     | PAYROLL                    | 123456     | 16.00           |
| UTEP1        | 2023           | 3                 | L    | 7654321 Office of Energy | 57302 OASI Employer Match            | A3000          | HR     | PAYROLL                    | 123456     | (6.20)          |
| UTEP1        | 2023           | 1                 | L    | 7654321 Office of Energy | 57302 OASI Employer Match            | A3000          | HR     | PAYROLL                    | 123456     | 0.73            |
| UTEP1        | 2023           | 1                 | L    | 7654321 Office of Energy | 57603 VSL Assessment                 | A3000          | HR     | PAYROLL                    | 123456     | 49.00           |
| UTEP1        | 2023           | 1                 | L    | 7654321 Office of Energy | 57302 OASI Employer Match            | A3000          | HR     | PAYROLL                    | 123456     | 3.10            |
| UTEP1        | 2023           | 1                 | L    | 7654321 Office of Energy | 57101 Prem Share Active Suppl        | A3000          | HR     | PAYROLL                    | 123456     | 821.44          |
| UTEP1        | 2023           | 1                 | L    | 7654321 Office of Energy | 57302 OASI Employer Match            | A3000          | HR     | PAYROLL                    | 123456     | 9.30            |
| UTEP1        | 2023           | 1                 | L    | 7654321 Office of Energy | 57302 OASI Employer Match            | A3000          | HR     | PAYROLL                    | 123456     | 2.17            |
| UTEP1        | 2023           | 1                 | L    | 7654321 Office of Energy | 57701 Workers Compensation           | A3000          | HR     | PAYROLL                    | 123456     | 0.49            |
| UTEP1        | 2023           | 1                 | L    | 7654321 Office of Energy | 57302 OASI Employer Match            | A3000          | HR     | PAYROLL                    | 123456     | 585.66          |
| UTEP1        | 2023           | 1                 | L    | 7654321 Office of Energy | 57701 Workers Compensation           | A3000          | HR     | PAYROLL                    | 123456     | 0.45            |
| UTEP1        | 2023           | 1                 | L    | 7654321 Office of Energy | 57701 Workers Compensation           | A3000          | HR     | PAYROLL                    | 123456     | 15.93           |
| UTEP1        | 2023           | 1                 | L    | 7654321 Office of Energy | 57701 Workers Compensation           | A3000          | HR     | PAYROLL                    | 123456     | 0.55            |
| UTEP1        | 2023           | 1                 | L    | 7654321 Office of Energy | 57302 OASI Employer Match            | A3000          | HR     | PAYROLL                    | 123456     | (26.52)         |
| UTEP1        | 2023           | 1                 | L    | 7654321 Office of Energy | 57302 OASI Employer Match            | A3000          | HR     | PAYROLL                    | 123456     | 0.72            |
| UTEP1        | 2023           | 1                 | L    | 7654321 Office of Energy | 57302 OASI Employer Match            | A3000          | HR     | PAYROLL                    | 123456     | 136.97          |
| UTEP1        | 2023           | 1                 | L    | 7654321 Office of Energy | 57701 Workers Compensation           | A3000          | HR     | PAYROLL                    | 123456     | 0.29            |
| UTEP1        | 2023           | 1                 | L    | 7654321 Office of Energy | 57501 Teacher Retirement Match       | A3000          | HR     | PAYROLL                    | 123456     | 75.00           |
| UTEP1        | 2023           | 1                 | L    | 7654321 Office of Energy | 63001 Consumable Non-Office Supplies | A4000          | AP     | APDEFN                     | 123456     | 94.39           |
| UTEP1        | 2023           | 1                 | L    | 7654321 Office of Energy | 63810 Maint Repair Furniture         | A4000          | AP     | APDEFN                     | 123456     | 10.80           |
| UTEP1        | 2023           | 1                 | L    | 7654321 Office of Energy | 63810 Maint Repair Furniture         | A4000          | AP     | APDEFN                     | 123456     | 15.55           |

22.Report will download to an Excel file. Sort, delete/add columns to your preference.